## はじめにご確認ください。

- 2023年4月改定の自賠責料金データを導入すると、車検伝票作成時に は自賠責料金は改定後の料金(4月1日以降が始期となる保険の金額)が 初期表示(自動表示)されます。
   今回発行する自賠責保険の保険開始日が3月31日以前となる車両につい て見積書・納品書等の伝票を作成する場合は、伝票作成の「諸費用」の画 面で<u>自賠責料金を修正する必要があります</u>。
   ⇒6頁をご参照ください。
- 2. 自賠責保険発行画面においては、保険開始日により、該当する料金が自動 表示されます。
   保険開始日が4月1日以降のものは改定後の料金が表示され、保険開始日 が3月31日以前のものは改定前の料金が表示されます。
   ⇒7頁をご参照ください。
- 3. LAN・WAN環境で運用されている場合はサーバー機(親機)で処理を 行います。

※本格LAN・WAN環境のサーバー機については、次頁からの対応手順での処理ができない 場合がありますので、EBEのサポート担当者にご連絡、ご相談をお願いします。

次頁以降の自賠責改定対応手順を実施する前にバックアップ処理を実行してください。

- ※バックアップ用の媒体(外付けハードディスク, USBメモリなど)をご用意されて いない場合は、バックアップを実行せずに次の手順に進んでください。 万一の際、大切なデータを消失しないためにもバックアップ用の媒体を早めにご用意
  - されることをお奨めいたします。

| tit E    | B E 整備システム Version 6.22.49.3 顧客ID: | 3891-01     | -20(10785) [部品 | *:EbeCorp358 | 30] - [整備メニ    | 1-]        |                 |           |       |      |   | _  |       | $\times$  |
|----------|------------------------------------|-------------|----------------|--------------|----------------|------------|-----------------|-----------|-------|------|---|----|-------|-----------|
| システム     | 制御(F) 管理者 ツール サポート                 |             |                | ir           |                |            |                 |           |       |      |   |    |       |           |
| X        | - F1 🚔 - F2 - F2<br>整備 🚔 車両販売 🎐 🍨  | 3<br>付      | ▶ F4<br>▶ 仕入在庫 | F6<br>軽鈑金    | \$ 7 F         | F8<br>ータ更新 |                 |           |       |      |   |    | 8     | F12<br>終了 |
|          | 今日は令和 5年 2月10日(金                   | を)で?        | t.             |              |                |            |                 |           |       |      |   | ٠. | ィンド   | ?)        |
|          | ショートカット 参 日次 🍕                     | 🍌 月         | 次 🍼 マフ         | マー登録         | 灯 使用           | 環境 N       | cs              |           |       |      |   |    |       |           |
| 1        | 見積・指示・納品書                          | >           | 入庫車両(詞         | 青求書未作        | 成分)            |            | 令和 5年 1         | 月10日~     | 令和 5年 | 2月10 | в | 期  | 間変更   | )         |
| ·        |                                    |             | 伝票             | 伝票No         | 受付日            | 車両ナ        | -ンバー            | 車         | 名     | 顧    | 客 | 名  | 種     | 別         |
|          | 申請書類印刷                             | >           |                |              |                |            |                 |           |       |      |   |    |       |           |
|          |                                    |             | F B F 乾備システ    | 6            |                |            |                 |           |       |      |   |    |       | _         |
| 1        | 自賠責発行/集計表                          | >           |                | -            |                |            |                 |           |       |      |   |    |       |           |
|          |                                    |             | 業務を終了          | する前に         | <b>ヽ</b> ックアッ: | ブ処理を実      | 行しますか           |           |       |      |   |    |       |           |
|          | 代車予約                               | >           |                |              |                |            |                 |           |       |      |   |    |       | -         |
|          | 7 4                                | -           | lati           | ( <u>0</u> ) |                |            | いいえ( <u>9</u> ) |           |       |      |   |    |       |           |
| L        | 人金                                 | <b>&gt;</b> | 後日整備           |              |                |            | 令和5年3           | <br>]月~令和 | 5年 4月 |      |   | 期  | 間変更   | )         |
|          | 그 스 리 쓰                            |             | 整備予定日          | 車両ナ          | ンバー            | 車          | 名               | 顧         | 客     | 整    | 備 | 内  | <br>容 |           |
| <u> </u> | 人並加日                               | 11          |                |              |                |            |                 |           |       |      |   |    |       | -         |
| 1        | 車検 DM一覧表作成                         | >           |                |              |                |            |                 |           |       |      |   |    |       |           |
| •        |                                    |             |                |              |                |            |                 |           |       |      |   |    |       | -         |
|          | 点検DM一覧表作成                          | >           |                |              |                |            |                 |           |       |      |   |    |       |           |
| _        |                                    |             |                |              |                |            |                 |           |       |      |   |    |       |           |
|          | 顧客・車両自由検索                          | >           |                |              |                |            |                 |           |       |      |   |    |       | +         |
|          |                                    |             |                |              |                |            |                 |           |       |      |   |    |       |           |

以下の作業を進める前にすべての業務を終了させてください。
 PCがインターネットに接続されていることを確認してください。
 接続が確認できたら、EBE整備システムの画面より「サポート」をクリックします。

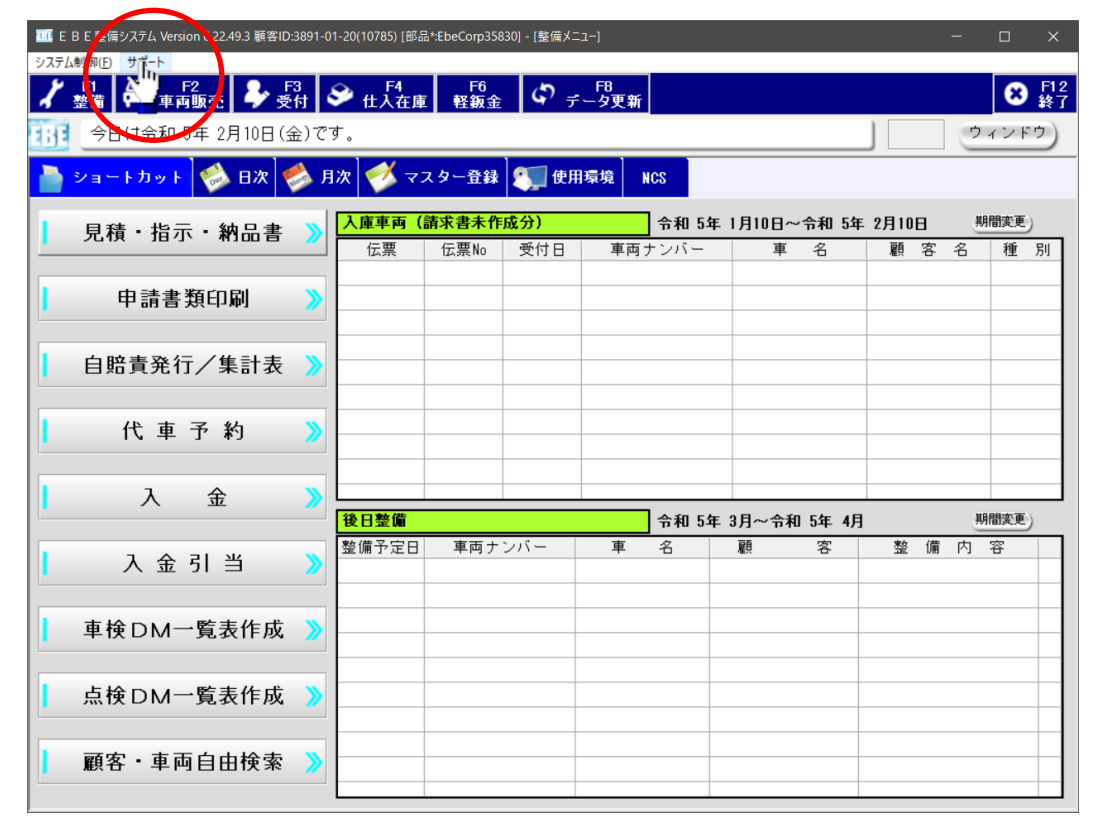

- 2. サポートメニューのトップ画面が表示されます。 「2023年4月 自賠責料金改定について」の項目にある「自賠責料金改定プログラム
  - 2023年4月」をクリックします。

| 🏧 E B E 整備システム Version 6.22.49.3 顧客ID:3891-01-20(10785) [部品*EbeCorp35830] - [サポート] | - 🗆 ×            |
|------------------------------------------------------------------------------------|------------------|
| システム制御(E) サポート                                                                     |                  |
| ● ページ再読込                                                                           | 8 F12<br>終了      |
|                                                                                    | ウィンドウ            |
| <mark>↓ リモート</mark> バージョンアップ                                                       |                  |
|                                                                                    |                  |
| 2023年4月 自賠責料金改定について                                                                | ^                |
| ー<br>自賠責料金改定プログラム2023年4月                                                           |                  |
|                                                                                    |                  |
| ※当プログラムを「行すると2023年4月~の自賠責料金テーブルに置き換わります。                                           |                  |
| 念のため、実行前にパックアップを必ずお取り頂きますようお願い致します。                                                |                  |
| ※プログラム実行後に東途に要を佐成すると 新教会が表示されます                                                    |                  |
| ※フロクラム実行後に単便協派を行成すると、新料金→現行料金へ切替を行なえます。                                            |                  |
| 必ず自賠責金額をご確認頂き、伝票発行を行って頂くようご注意下さい。                                                  |                  |
|                                                                                    |                  |
| ※車検伝票枚数が多い場合には、現行の自賠責料金テーブルに戻して運用頂けますようお願い致しま                                      |                  |
| 9。<br>4日にかりましたら、改めて新教会へのテーブルス替を実行下すい                                               |                  |
| 自賠責料金改定プログラム2021年4月                                                                |                  |
|                                                                                    |                  |
|                                                                                    |                  |
| ☆☆ワイルス対策ソフトかインストールされていばい場合は必ず導入して下さい☆☆                                             |                  |
|                                                                                    |                  |
| システムの使用期限が終了しました。の表示が出た場合下記のツールを実行して下さ サポート                                        | (リモートコントロール)の画面が |
| <u> 更新日付解除ツールはこちら</u> 表示され                                                         | い場合は、インターネットに接続  |
| されていた                                                                              | いことが考えられますので、再度  |
| 確認をお                                                                               | <b>値いいたします。</b>  |
|                                                                                    |                  |

# 2023年4月自賠責改定対応手順 (ЕВЕ整備ЭДFАЯ)

ファイルのダウンロードの確認メッセージが表示されたら、「実行」ボタンをクリックしてください。

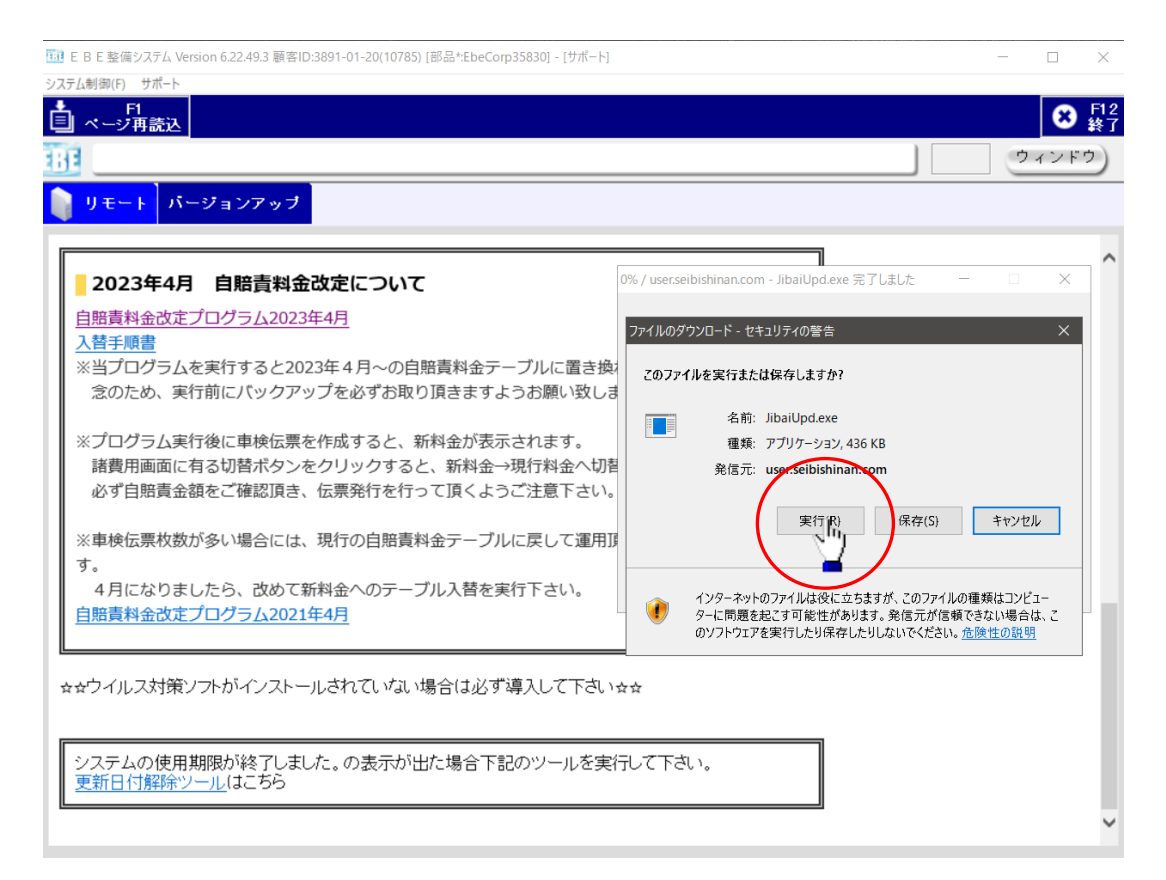

4. セキュリティの警告画面が表示されますが、「実行する」をクリックします。

| E B E 整備システム Version 6.22.49.3 顧客ID:3891-01-20(10785) [部品*:EbeCorp35 | i830] - [サポート] ー 🗆                         |
|----------------------------------------------------------------------|--------------------------------------------|
| テム制御(F) サポート                                                         |                                            |
| F1<br>ページ再読込                                                         | 8                                          |
| 3                                                                    | ウィンドウ                                      |
|                                                                      |                                            |
| 9 <del>2</del> -7 //-919999                                          |                                            |
|                                                                      |                                            |
| 2023年4月 自賠責料金改定について                                                  | - セキュリティの警告 ×                              |
| 自賠責料金改定プログラム2023年4月                                                  | 発行元を確認できませんでした。このソフトウェアを実行しますか?            |
| 入替手順書                                                                |                                            |
| ※当プログラムを実行すると2023年4月~の自賠責料金テーフ                                       | 名前: JibaiUpd.exe                           |
| 念のため、実行前にバックアップを必ずお取り頂きますよう                                          | 発行元: <b>不明な発行者</b>                         |
| ※プログラム実行後に車検伝票を作成すると、新料金が表示さ                                         | 実行する(R) 実行しない(D)                           |
| 諸費用画面に有る切替ボタンをクリックすると、新料金→現                                          |                                            |
| 必ず自賠責金額をご確認頂き、伝票発行を行って頂くようご                                          | このファイルには、発行元を確認できる有効な子がもしません、信頼できる発行元のソート  |
|                                                                      | マトウェアのみ実行してください。実行することのできるソフトウェアの詳細を表示します。 |
| ※車検伝票枚数が多い場合には、現行の自賠責料金テーブルに                                         | 大して運用場                                     |
| す。                                                                   | ファイルを開く(O) フォルダーを開く(F) キャンセル               |
| 4月になりましたら、改めて新料金へのテーブル入替を実行                                          | 下さい。                                       |
| 自賠責料金改定プログラム2021年4月                                                  |                                            |
|                                                                      |                                            |
|                                                                      | 21.7下さいかか                                  |
|                                                                      | XOCT CURR                                  |
|                                                                      |                                            |
| システムの使用期限が終了しました。の表示が出た場合下記の                                         | )ツールを実行して下さい。                              |
| 更新日付解除ツールはこちら                                                        |                                            |
|                                                                      | ]                                          |
|                                                                      |                                            |

5. 「2023年度版本土の金額で更新します。よろしいですか?」という確認メッセージ が表示されますので、「OK」をクリックします。

| 101 E B E 整備システム Version 6.22.49.3 顧客ID:3891-01-20(10785) [部品*EbeCorp35830] - [サポート] | - 🗆 X        |
|--------------------------------------------------------------------------------------|--------------|
| システム制御(F) サポート                                                                       |              |
|                                                                                      | S F12 終了     |
|                                                                                      | ウィンドウ        |
| ■ リモート バージョンアップ                                                                      |              |
|                                                                                      |              |
| 2023年4月 自賠責料金改定について                                                                  | ^            |
| 自賠責料金改定プログラム2023年4月                                                                  |              |
| 入替手順書                                                                                |              |
| ※当プログラムを実行すると2023年4月~の自賠責料金テーブルに置き換わります。                                             |              |
| 念のため、実行前にバックアップを必ずお取り頂きますようお願い致します。                                                  |              |
| ※プログラム実行後に車検伝票を作成すると、新料金が表示されます。 白ヶヶヶ谷の単純                                            |              |
| 諸費用画面に有る切替ボタンをクリックすると、新料金→現行料金へ切替を                                                   |              |
| 必ず自賠責金額をご確認頂き、伝票発行を行って頂くようご注意下さい。 2023年度版本土,離島,沖縄,沖縄離島の金額                            | に更新します。よろしいで |
| ※ 市検伝 悪 枚数が多い 提合にけ 現行の白 賠害料会 テーブルに 定して 運用頂け                                          |              |
|                                                                                      | K +++++++    |
| 4月になりましたら、改めて新料金へのテーブル入替を実行下さい。                                                      | ing          |
| 自賠責料金改定プログラム2021年4月                                                                  |              |
|                                                                                      |              |
| ☆☆ウイルス対策ソフトがインストールされていない場合は必ず導入して下さい☆☆                                               |              |
|                                                                                      |              |
|                                                                                      |              |
| システムの使用期限が終了しました。の表示が出た場合下記のツールを実行して下さい。<br>更新日付解除ツールはこちら                            |              |
|                                                                                      |              |
|                                                                                      | ~            |

6. 「マスターの更新に成功しました」というメッセージが表示されたら処理完了です。 「OK」をクリックしてメッセージ画面を閉じます。

| 101 E B E 整備システム Version 6.22.49.3 顧客ID:3891-01-20(10785) [部品*EbeCorp35830] - [サポート] ー ロ | $\times$  |
|------------------------------------------------------------------------------------------|-----------|
| システム制御(F) サポート                                                                           |           |
|                                                                                          | F12<br>終了 |
| <u>ن</u> ه کارې کار کار کار کار کار کار کار کار کار کار                                  | ク)        |
| <u>■ リモート</u> バージョンアップ                                                                   |           |
|                                                                                          | •         |
| 2023年4月 自賠責料金改定について                                                                      |           |
| <u>自賠責料金改定プログラム2023年4月</u>                                                               |           |
|                                                                                          |           |
| ※ヨンロンラムを笑けすると2023年4月~の日始員科金アーフルに置き換わります。<br>念のため、実行前にパックアップを必ずお取り頂きますようお願い致します。          |           |
|                                                                                          |           |
| ※プログラム実行後に車検伝票を作成すると、新料金が表示されます。<br>該費用両面に有る切替ボタンをクリックすると、新料金→現行料金へ切替を行かっます。             |           |
| 必ず自賠責金額をご確認頂き、伝票発行を行って頂くようご注意下さい。                                                        |           |
|                                                                                          |           |
| ※単模伝宗校数が多い場合には、現代の日始資料金テーブルに戻して連用頂けますようる原す。                                              |           |
| 4月になりましたら、改めて新料金へのテーブル入替を実行下さい。                                                          |           |
| 自賠責料金改定プログラム2021年4月                                                                      |           |
|                                                                                          |           |
| ☆☆ウイルス対策ソフトがインストールされていない場合は必ず導入して下さい☆☆                                                   |           |
|                                                                                          |           |
| システムの使用期限が終了しました。の表示が出た場合下記のツールを実行して下さい。                                                 |           |
| 東新日付解除ツールはころら                                                                            |           |
|                                                                                          | ~         |

7. 「終了」をクリックしてサポート画面を閉じます。

| 101 E B E 整備システム Version 6.22.49.3 顧客ID:3891-01-20(10785) [部品*EbeCorp35830] - [サポート]                                                                                                    |                                              |
|----------------------------------------------------------------------------------------------------|----------------------------------------------|
| システム制御(E) サポート                                                                                                    |                                              |
|                                                                                                    | F12<br>●  ●  ●  ●  ●  ●  ●  ●  ●  ●  ●  ●  ● |
| 111                                                                                                    |                                              |
| <b>↓</b> リモート パージョンアップ                                                                                                    |                                              |
| 2023年4月 自賠責料金改定について<br>自賠責料金改定プログラム2023年4月<br>入替手順書<br>※当プログラムを実行すると2023年4月~の自賠責料金テーブルに置き換わります。<br>※つため、実行前にパックアップを必ずお取り頂きますようお願い致します。 ※プログラム実行後に車検伝票を作成すると、新料金が表示されます。<br>諸費用画面に有る切替ボタンをクリックすると、新料金→現行料金へ切替を行なえます。<br>必ず自賠責金額をご確認頂き、伝票発行を行って頂くようご注意下さい。 ※車検伝票枚数が多い場合には、現行の自賠責料金テーブルに戻して運用頂けますようお願い致します。 4月になりましたら、改めて新料金へのテーブル入替を実行下さい。 自賠責料金改定プログラム2021年4月 ★★ウイルス対策ソフトがインストールされていない場合は必ず導入して下さい★★ |                                              |
| システムの使用期限が終了しました。の表示が出た場合下記のツールを実行して下さい。<br>更新日付解除ツールはこちら                                                                                                    |                                              |
|                                                                                                    | ~                                            |

以上で自賠責料金改定プログラムの処理は完了です。 伝票の作成や、自賠責保険の発行で新しい料金が表示されることを確認してください。

| EBE整備システム Version 6.22.49.3 顧客ID:38       | 91-01-20(10785                           | )[部品*:EbeCorp35                                     | 830] - [整備メニ            | 1-]       |                   |               |                        |              | _   |     | ×        |
|-------------------------------------------|------------------------------------------|-----------------------------------------------------|-------------------------|-----------|-------------------|---------------|------------------------|--------------|-----|-----|----------|
|                                           | <b>⊗</b> [                               |                                                     | 6-                      | F8<br>与事業 |                   |               |                        |              |     | 8   | F12      |
| 金価 中単四級元 マ 受付     受付     (は令和 5年 2月10日(金) | です。                                      | .仕卑   羟叔金                                           | ž <b>7</b> 7            | - ダ史新     |                   |               |                        |              | ゥ   | ィンド | *)<br>ウ) |
| ショートカット 🔬 日次 🥠                            | 月次 🥏                                     | マスター登録                                              | 使用                      | 環境 NCS    |                   |               |                        |              |     |     |          |
|                                           |                                          | 五(建式争去)                                             |                         |           | an chr. a         |               | 50 F.F.                | 08100        |     | 明亦面 |          |
| 見積・指示・納品書                                 | ▶  ▲ ▲ ▲ ▲ ▲ ▲ ▲ ↓ ▲ ↓ ▲ ↓ ↓ ↓ ↓ ↓ ↓ ↓ ↓ | <mark>阿(請求香木日</mark><br>こ<br>こ<br>こ<br>で<br>こ<br>No | F <b>DX.77</b> )<br>受付日 | ー<br>車両ナン | <b>和15年</b><br>バー | I 月10日~1<br>車 | 37和15年<br>名            | 2月10日<br>顧 ? | 5 名 | 種   | /<br>別   |
| 由請書類印刷                                    | <u></u>                                  |                                                     |                         |           | 顧客·車西             | 「検索ウィンドウ      |                        |              |     |     | -1       |
|                                           |                                          |                                                     |                         |           |                   | 顧客・車          | 両検索()                  | D            |     |     |          |
| 自賠責発行/集計表                                 | >                                        |                                                     |                         |           |                   | 入庫書           | <b>(</b> 2)            |              |     |     |          |
|                                           |                                          |                                                     |                         |           |                   | 704=4         |                        |              |     |     |          |
| 【 代 単 予 約                                 | <b>&gt;</b>                              |                                                     |                         |           |                   | Ŀ             | <b>様(<u>3</u>)</b>     |              |     |     |          |
| 入金                                        | <u> </u>                                 |                                                     |                         |           |                   | 顧客新規          | <u>段</u> 録( <u>4</u> ) |              | ) _ |     |          |
|                                           | 後日整                                      | 備                                                   | 205-                    |           | -                 |               | 3 ( <u>9</u> )         |              |     | 間変更 | )        |
| 入金引当                                      |                                          |                                                     | 2/1-                    | ¥ 1       | 1                 |               |                        |              |     | ť   |          |
| 東谷のM一覧ま作成                                 |                                          |                                                     |                         |           |                   |               |                        |              |     |     | +        |
|                                           |                                          |                                                     |                         |           |                   |               |                        |              |     |     |          |
| 点検DM一覧表作成                                 | >                                        |                                                     |                         |           |                   |               |                        |              |     |     |          |
|                                           |                                          |                                                     |                         |           |                   |               |                        |              |     |     | +        |
| 顧客・車両自由検索                                 | <b>&gt;</b>                              |                                                     |                         |           |                   |               |                        |              |     |     |          |

種別が「車検整備」の伝票作成の「諸費用」画面では、<u>自賠責保険料は新料金が表示されます。</u> 3月31日以前の保険始期の車両については、「③自賠責検索」をクリックして、改定前の料金 を選択します。

| III E | B E 整備システム Version 6.22.49.3 顧客ID | 0:3891-01-20(10785                                                                            | 5) [部品*:EbeCorp3   | 35830] - [伝票(   | 乍成]                         |                      |            | - 0        |             |
|-------|-----------------------------------|-----------------------------------------------------------------------------------------------|--------------------|-----------------|-----------------------------|----------------------|------------|------------|-------------|
| システレ  | <制御(E) サポ−ト                       |                                                                                               |                    | ř. –            |                             |                      |            |            |             |
| ۲     | 車検諸費用表示 ☑ 重量说                     | ₽ 日<br>日<br>日<br>日<br>日<br>日<br>日<br>日<br>日<br>日<br>日<br>日<br>日<br>日<br>日<br>日<br>日<br>日<br>日 | ■ <b>64</b><br>担当者 | f 🖣 🖬           | 15                          |                      |            | F11<br>肌ス  | / F12<br>登録 |
| e B E | 山田 太郎 様の 品川330                    | to 1983 🗋 🕁 –                                                                                 | グ 概算見積著            | <sup>書</sup> 保険 | 開始日が3月3                     | 1日以前と                | なる車両に      | <b>c</b> , | ドウ)         |
|       | 伝票 🔷 整備明細 🤮                       | 原価明細                                                                                          | 🔊 諸費               | 〒 つい            | ては「自賠 <mark>責」</mark>       | をクリック                | します。       |            |             |
|       | 名称                                | 金額                                                                                            | 原価 担当              | 5               | 外部情報                        |                      |            |            |             |
|       | 代行手数料 💌                           |                                                                                               |                    |                 | 次回自動車重量税額照                  | 会サービス ¥2             | 0,000      |            |             |
|       | 仮ナンバー取得                           |                                                                                               |                    | _               | 最終確認日時 2022.0               | 3.03 13:26:37        |            |            |             |
| 諸費田   | 納税証明書再発行                          |                                                                                               |                    | _               | 前回重量税確認後、日数<br>「外部情報」から再度確認 | が経過しています。<br>してください。 |            |            |             |
| 課     |                                   |                                                                                               |                    |                 | 名称                          | 金額                   | 原価         | 担当 🔺       |             |
| 柷     |                                   |                                                                                               |                    |                 | 重量税                         | 20,                  | 000 20,000 | <u> </u>   |             |
|       |                                   |                                                                                               |                    |                 | 自賠責保険料                      | 17,                  | 650 17,650 |            |             |
|       |                                   |                                                                                               |                    | 諸               | 印紙代                         | 2,                   | 200 2,200  |            |             |
|       |                                   |                                                                                               |                    | 一               | <b>在新主任</b>                 |                      |            |            |             |
|       |                                   |                                                                                               |                    | 非               | 日 動 単 税<br>声 度 江 明 印 純 42   |                      |            |            |             |
|       |                                   |                                                                                               |                    | 税               | 半単証の中和1、                    |                      |            |            |             |
|       |                                   |                                                                                               |                    |                 | 白動重取得税                      |                      |            |            |             |
|       |                                   |                                                                                               |                    |                 | ナンバー代                       |                      |            |            |             |
|       |                                   |                                                                                               |                    |                 |                             |                      |            |            |             |
|       |                                   |                                                                                               |                    |                 |                             |                      |            |            |             |
|       |                                   |                                                                                               |                    |                 |                             |                      |            |            |             |
|       |                                   |                                                                                               |                    |                 |                             |                      |            |            |             |
|       |                                   |                                                                                               |                    | _               |                             |                      |            |            |             |
|       |                                   |                                                                                               |                    |                 |                             |                      |            | -          |             |
|       |                                   |                                                                                               |                    |                 |                             |                      |            |            |             |
|       | 技術料(値引込) 部品代(値引込                  | ) 消費税                                                                                         | 小計                 | 課税費用            | 非課税費用 消費税                   | 小計                   | Att        |            |             |
| 一 売.  | E 0                               | 0 0                                                                                           | 0                  | 0               | 39,850 0                    | 39,850               | 39,850     |            |             |
|       |                                   |                                                                                               |                    |                 |                             |                      |            |            |             |

「自賠責検索ウィンドウ」が開いたら、「切替」をクリックすると改定前の料金が表示されます。 「確定」をクリックすると自賠責保険料が改定前の料金になります。

| E E  | B E 整備システム Versio | n 6.22.49.3 顧客ID:3 | 891-01-20(10785 | 5) [部品*:EbeC | orp35830                               | ] - [伝票作      | 乍成]              |             |        |        | - 🗆 ×                   |
|------|-------------------|--------------------|-----------------|--------------|----------------------------------------|---------------|------------------|-------------|--------|--------|-------------------------|
| システム | 制御(F) サポート        |                    |                 |              |                                        |               |                  |             |        |        |                         |
| ۲    | F1<br>車検諸費用表示     | ₽ 重量税              | ₽ F3<br>自賠責     | <b>名</b> 担   | <sup>-4</sup><br>当者 [                  | יו ¥ֿ<br>¥ וי | F5<br>マクル料       | ·金取得        |        | 0      | F11<br>北る ✔ 日2<br>登録    |
| 1BE  | 山田 太郎 樽           | 劒 品川330や           | 1983 レウドォー:     | が概算見         | 積書 作                                   | 1 成中で         | ्रे.             |             |        | 新規     | ウィンドウ                   |
|      | 伝票 衸 🕈            | 這備明細 🎡             | 原価明細            | 🚵 諸          | 費用                                     |               | 前受金              | 🕎 プレビュー     |        | 作成条件   |                         |
|      |                   |                    | 全頦              | <b>直</b> 価   | :11 - 11 - 11 - 11 - 11 - 11 - 11 - 11 |               | 自賠責相             | 食索ウィンドウ     |        |        |                         |
|      | 代行手数料             |                    | 77.82           | 2111         |                                        |               | 次 期              | 間 24 ヶ月     |        |        | $\frown$                |
|      | 仮ナンバー取得           |                    |                 |              |                                        |               | ~                | 白舟東         |        | 白胶末烟   | 1 切林                    |
| 諸    | 納税証明書再発行          | Ţ                  |                 |              |                                        |               |                  | 白家田垂田       | ノ作生力リ  |        |                         |
| 1 第  |                   |                    |                 |              | _                                      |               | _                | 白家田 小型貨物    |        | 23,150 |                         |
| 課税   |                   |                    |                 |              | -                                      |               | _                | 自家用 貨物2t以   | т      | 32,730 |                         |
| 174  |                   |                    |                 |              |                                        |               | 별                | 自家用 貨物2t超   |        | 36,710 |                         |
|      |                   |                    |                 |              |                                        | ÷.#           |                  | 軽(検査対象)     |        | 19,730 |                         |
|      |                   |                    |                 |              |                                        | 費             | -                | 軽(検査対象外)    |        | 9,770  |                         |
|      |                   |                    |                 |              |                                        | 用非            | É                | 営業用 小型貨物    |        | 30,840 |                         |
|      |                   |                    |                 |              | _                                      | 課             | 車                | 営業用 貨物2t以   | 下      | 35,630 |                         |
|      |                   |                    |                 |              | _                                      | 175           | 2                | 営業用 貨物2t超   |        | 51,070 |                         |
|      |                   |                    |                 |              | -                                      |               |                  | 大型·小型特殊     |        | 9,130  |                         |
|      |                   |                    |                 |              |                                        |               | 7                | 緊急自動車       |        | 7,670  |                         |
|      |                   |                    |                 |              |                                        |               | _                | 霊柩自動車       |        | 8,220  |                         |
|      |                   |                    |                 |              |                                        |               | _                | 教習用自動車      |        | 8,220  |                         |
|      |                   |                    |                 |              |                                        |               |                  | 特種用途三輪以_    | £      | 22,450 |                         |
|      |                   |                    |                 |              | _                                      |               |                  | · 行種點 (使宜灯家 | )      | 12,200 | <u> </u>                |
|      |                   |                    |                 |              |                                        |               | - <del>7</del> 7 | 作(0)        |        |        | <del>える(<u>9</u>)</del> |
|      |                   |                    |                 |              |                                        |               |                  |             |        |        |                         |
|      | 技術料(値引込)          | 部品代(値引込)           | 消費税             | 小111         | 課利                                     | 脱費用           | 非課税費             | 用 消費税       | 小計     | 合it    |                         |
| 売    | E 0               | 0                  | 0               |              | 0                                      | 0             | 39,8             | 50 0        | 39,850 | 39,850 |                         |
|      |                   |                    |                 |              |                                        |               |                  |             |        |        |                         |

自賠責保険の発行画面では、入力した保険開始日によって料金が自動表示されます。

4月1日以降の保険開始日では改定後の保険料が表示されます。

| E B E 整備システム Version 6.22.49.3 顧客ID:3891-01-20(10785) [都品*:EbeCo | orp35830] - [自賠責契約書]  |                      |             | – 🗆 X                 |
|------------------------------------------------------------------|-----------------------|----------------------|-------------|-----------------------|
| システム制御(E) サポート                                                   |                       |                      |             |                       |
| F1 F4 F6<br>E1DE) e−Jibai SOMPO−J                                |                       |                      | 0           | F11<br>中止 ✔ E12<br>登録 |
|                                                                  |                       |                      | 新規          | ウィンドウ                 |
|                                                                  |                       |                      |             |                       |
| 書損                                                               | 車両ナン                  | バー - 品川 -            | 330 10 1983 |                       |
|                                                                  | 車台                    | 备 <b>号</b> ₩4-071766 |             |                       |
| 保険会社 01 損保ジャパン ▼                                                 | 自動車の                  | 種別自家田                | 乗田 ▼        |                       |
| 取扱農協名                                                            | 特種車の                  | 田途                   |             |                       |
| 契約区分 継続車検 ▼ 登録機                                                  | 関 🖌 使田の木              | <u>抓</u> 抽 直言般       |             |                       |
|                                                                  | LCH V4                | Teves (*****         | <u> </u>    |                       |
|                                                                  |                       |                      |             |                       |
| 証明書番号                                                            | 顧客コ                   | - F - 000000097      | 顧客          | •                     |
| 申 込 日 令和 ✔ 05年02月10日 ✔                                           | 顧客                    | 名 山田 太郎              |             |                       |
| 保険開始日 令和 - 05年04月22日 -                                           |                       |                      |             |                       |
| 契約月数 24                                                          | 代理店手数料                | はマスター登録              | 画面で設定し      |                       |
| 契約日数                                                             | 金額が表示さ                | れますので、必              | 要に応じて修      | ۶IE                   |
| 保険終了日 令和 07年04月22日 ▼                                             | をお願いいた                | します。                 |             |                       |
|                                                                  | ※新于致料に                | マムダを修止し              | たい場合は、      |                       |
|                                                                  | 「マムツ一豆」               | 嫁」→「日貯頁<br>≪但吟会社た驚   | 〔尖約」→「尖     | 「作」                   |
| 保険料- 17,650                                                      | 音(前報豆球)<br>手料料」ため、    | じ休陕会社を迭<br>エーイ 「発録   | 抗し、「代理      |                       |
| 代理店手数料 1,735                                                     | - 丁奴科」で195<br>- アノださい | 正して、「笠野              | コマンシック      | 6                     |
| 止                                                                |                       |                      |             |                       |
|                                                                  |                       |                      |             |                       |

3月31日以前の保険開始日では改定前の保険料が表示されます。

| IIII E B E 整備システム Version 6.22.49.3 顧客ID:3891-01-20(10785) [部品*:EbeCorp35830] - | [自賠責契約書]      |                    |      | - 🗆 ×          |   |
|---------------------------------------------------------------------------------|---------------|--------------------|------|----------------|---|
| システム制御(E) サポート                                                                  |               |                    |      |                |   |
| F1 F4 F6<br>一印刷 e-Jibai SOMPO-J                                                 |               |                    | 0    | F11<br>中止 ✔ 音編 | 2 |
|                                                                                 |               |                    | 新規   | ウィンドウ          |   |
| 💕 契約内容 🐖 ブレビュー                                                                  |               |                    |      |                |   |
| 書損                                                                              | 車両ナンバー・       | 品川 - 330 す         | 1234 |                |   |
|                                                                                 | 車 台 番 号       | AGH30-0092524      | _    |                |   |
| 保険会社 02 東京海上日動 –                                                                | 自動車の種別        | 白家田 乗田             | •    |                |   |
|                                                                                 | 特種車の田途        |                    |      |                |   |
| 契約区分 継続車検 ▼ 登録機関 ▼                                                              | 使用の本拠地        | 「「「「」」             |      |                |   |
|                                                                                 | ic/n/o/Hu/c/G | HT ING STC         |      |                |   |
|                                                                                 |               |                    |      |                |   |
|                                                                                 | 顧客コード・        | 000000100 顧客       |      | •              |   |
| ● 込 日  令和 ➡  05年02月10日 ➡                                                        | 顧客名           | 山田 次郎              |      |                |   |
| 保険開始日 令和 ▼ 05年03月21日 ▼                                                          |               |                    |      |                |   |
| 契約月数 24                                                                         | 顧客名力ナ         | <b>ヤマタ゛ シ゛ロウ</b>   |      |                |   |
|                                                                                 | 法人代表者名        |                    |      |                |   |
| 保険終了日 令和 707年03月21日 -                                                           |               |                    |      | . –            |   |
|                                                                                 | の手順で「マス       | ター登録」画面で           | で代理  |                |   |
|                                                                                 | 科を新于数科に       | 「変更した場合、 <br>「エ」ナナ | 日于致  | 科              |   |
| 保険料・20,010 は于                                                                   | 人刀で金額を修       | 正しまり。              |      |                |   |
| 代理店手数料 1,733                                                                    |               |                    | _    |                |   |
| 止味 1 (                                                                          |               |                    |      |                |   |
|                                                                                 |               |                    |      |                |   |

2023年4月の料金テーブルを適用した後に、2021年4月の料金テーブルに戻したい場合 は、4頁の5の手順で「キャンセル」をクリックすると、以下のような表示がされますので、 「2021年度版に更新する」をクリックします。

| 1 1 E B E 整備システム Version 6.22.49.3 顧客ID:3891-01-20(10785) [部品*:EbeCorp35830] - [サポート]                      | $ \Box$ $\times$ |
|----------------------------------------------------------------------------------------------------|------------------|
| システム制御(F) サポート                                                                                             |                  |
|                                                                                                    | S F12 終了         |
|                                                                                                    | ウィンドウ            |
| <b>● リモート</b> パージョンアップ                                                                                     |                  |
|                                                                                                    | ^                |
| 2023年4月 自賠責料金改定について                                                                                        |                  |
| 自賠責料金改定プログラム2023年4月                                                                                        |                  |
| へ日子秋盲<br>※当プログラムを実行すると2023年4月~の自賠責料金テーブルに置き換わります。<br>念のため、実行前にパックアップを必ずお取り頂きます。自賠責金額の更新                    |                  |
| ※プログラム実行後に車検伝票を作成すると、新料金が表されていた。<br>諸費用画面に有る切替ボタンをクリックすると、新料金<br>必ず自賠責金額をご確認頂き、伝票発行を行って頂くよ<br>終了する<br>終了する |                  |
| ※車検伝票枚数が多い場合には、現行の自賠責料金テーブレルに戻し に運用1月17 あ 9 よつの願い30 します。                                                   |                  |
| 4月になりましたら、改めて新料金へのテーブル入替を実行下さい。                                                                            |                  |
| 自賠責料金改定プログラム2021年4月                                                                                        |                  |
| ☆☆ウイルス対策ソフトがインストールされていない場合は必ず導入して下さい☆☆                                                                     |                  |
| システムの使用期限が終了しました。の表示が出た場合下記のツールを実行して下さい。<br>更新日付解除ツールはこちら                                                  |                  |
|                                                                                                    | ~                |

メッセージを確認して「OK」をクリックします。 再度2023年4月の料金テーブルを適用したい場合は、2~4頁の手順を実行します。

| Ⅲ E B E 整備システム Version 6.22.49.3 顧客ID:3891-01-20(10785) [部品+EbeCorp35830] - [サポート] - □                                                                                                    | ×         |
|----------------------------------------------------------------------------------------------------|-----------|
| システム制御(F) サポート                                                                                                    |           |
|                                                                                                    | F12<br>終了 |
| ात्र प्राप्त के स्वयंग्र के स्वयंग्र के स्वयंग्र के स्वयंग्र के स्वयंग्र के स्वयंग्र के स्वयंग्र के स्वयंग्र के स                                                                                                    | (¢        |
| <b>リモート</b> パージョンアップ                                                                                                    |           |
|                                                                                                    |           |
| 2023年4月 自賠責料金改定について 自賠責料金改定プログラム2023年4月 入替手順書 ※当プログラムを実行すると2023年4月への自賠責料金テーブルに置き換わります。 ※ プログラムを実行すると2023年4月への自賠責料金テーブルに置き換わります。 ※ プログラム実行後に車検伝票を作成すると、新料金が表示されます。 諸費用画面に有る切替ボタンをクリックすると、新料金が表示されます。 諸費用画面に有る切替ボタンをクリックすると、新料金→現行料金へ切替を行なえます。 必ず自賠責金額をご確認頂き、伝票発行を行って頂くようご注意下さい。 ※車検伝票枚数が多い場合には、現行の自賠責料金テーブルに戻して運用頂けますようお願す。 | ^         |
| 9。<br>4月になりましたら、改めて新料金へのテーブル入替を実行下さい。<br>自賠責料金改定プログラム2021年4月<br>★☆ウイルス対策ソフトがインストールされていない場合は必ず導入して下さい☆☆                                                                                                    | l         |
| <u> 実利日17時時ンニル</u> はとうつ                                                                                                    | ~         |